# How to Build and Run a CODA Configuration

## 1 Buiding a CODA Configuration

1. In a terminal, type

#### jcedit

- 2. Drag components from left onto the blank white screen
  - (a) For this configuration: ROC, PEB, and OUT (shows up as FILE)
  - (b) It is a good idea to use either PEB 1 or PEB 2 instead of creating a new PEB for each configuration
  - (c) Also a good idea to use the same ROC for multiple configurations instead of creating a new one each time
- 3. Check the link mode box, and link ROC to PEB, and PEB to FILE
- 4. Uncheck the link mode box
- 5. Click on the ROC, and check that the Master Roc option is selected
- 6. Next to where it says ROC1, type the file path and what .so file you would like to use
  - (a) For this configuration:

#### /home/sbs-onl/rol/[name]/.so

- 7. Click OK to exit the ROC box and save the changes
- 8. Click on FILE, and change the type from Et to File
- 9. Set the file path and name
  - (a) For this configuration:

/home/compton/data/comptona\_%d.dat.%d

- First % is the run number
- Second % is the split number
- 10. Click OK to save changes.
- 11. Click File, then Save As. Give the configuration a name and click save. It is okay to overwrite the existing configuration.

# 2 Initialize ROC and PEB

#### To initialize ROC

- 1. Open a new terminal window
- 2. Connect to the board

ssh sbs-onl@[NameOfBoard]

- 3. Switch from bash to tcsh (type tcsh)
- 4. Source setup

source setup\_eel126

5. Start the ROC

coda\_roc -name [NameOfROC]

#### To intialize PEB

- 1. Open a new terminal window (separate from the one used to initialize ROC)
- 2. Initialize PEB

coda\_emu\_peb [NameOfPEB]

## 3 Run a CODA Configuration

- 1. Open the GUI (type regui in the teriminal)
- 2. Click on Configurations, then CODA Configuration, and select the one you would like to run
- 3. Click on the Configure button, which looks like a screw driver and wrench
- 4. Click on the Download button directly to the right of the Configure button
- 5. Click on the Prestart button directly to the right of the Download button
- 6. Once the prestart is finished, click on the Start button directly to the right of the Prestart button

# 4 Troubleshooting

- 1. If **PEB** is not connected: check that you remembered to switch the file type from Et to File
- 2. If when initializing ROC, the notifications go on forever: You may have multiple ROCs running. To check this:

ps aux | grep coda

kill [PID from ps]

First command will list all processes with coda in the name PID is the number in the first column